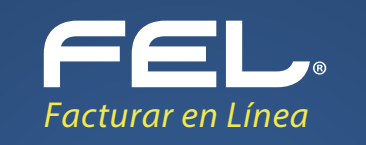

Mini Guía Cambio de CSD

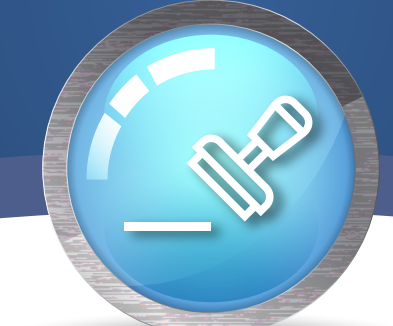

El Certificado de Sello Digital, es un documento electrónico mediante el cual una autoridad de certificación (SAT) garantiza la vinculación entre la identidad de un sujeto o entidad y su clave pública.

Por medio de ellos, el contribuyente podrá sellar electrónicamente la cadena original de las facturas electrónicas que emita; así se garantiza el origen de la misma, la unicidad y las demás características que se heredan de los certificados de firma electrónica avanzada.

Puede consultar la vigencia de su CSD desde el panel principal, en la sección **Información de Cuenta** ubicada en la parte derecha tal y como se muestra en la **imagen 1.** 

Si su CSD ha caducado o desea renovarlo, dentro del sistema vaya a Panel principal y en el apartado **"Configuración de cuenta"** de clic en la opción **"Certificado". Imagen 1** 

| Panel principal | Registro de CFDI 3.3           | Generar CFDI 3.3                                   | Ayuda                                                                                                    | Cerrar sesión       |
|-----------------|--------------------------------|----------------------------------------------------|----------------------------------------------------------------------------------------------------|---------------------|
|                 | FEL. (                         |                                                    |                                                                                                    |                     |
|                 | Documentos                     | Y Información de cuenta                            |                                                                                                    |                     |
|                 | 🖉 Registros                    | ~                                                  | Usuario:                                                                                                    |                     |
|                 | 🔀 Herramientas                 | <b>~</b>                                           | Sucursal: <b>Principal</b><br>Función: <b>Principal</b>                                                            |                     |
|                 | Tatálogos                      | Expirad                                            | Certificado: Instalado<br>ción de certificado: 25/10/2020 15:52:11                                                 |                     |
|                 | 🖉 Configuración de cuenta      | <u>^</u>                                           | Serie: ABC<br>Folio actual: 506                                                                                    |                     |
|                 | Información fiscal             |                                                    |                                                                                                    |                     |
|                 | Sucursales / Cuentas           | 다)) Comunicado                                     |                                                                                                    |                     |
|                 | Certificado                    | lir con el requerimier<br>a en el Diario Oficial d | nto de firma de la Carta Manifiesto, de acuerdo a lo estal<br>de la Federación en la Resolución Miscelánea Fiscal. | olecido en la regla |
|                 | Activación de créditos de CFDI |                                                    |                                                                                                    |                     |
|                 | Activación de cródites de      | 🛆 Vigencia de contabilidad e                       | electrónica                                                                                                    |                     |
|                 | recepción                      | Vigencia para contal                               | bilidad electrónica: 12/12/2020                                                                                    |                     |
|                 | Logos                          | Estado de créditos                                 |                                                                                                    |                     |
|                 | Activar complementos           | N                                                  | lúmero de créditos: 306                                                                                            |                     |
|                 | Mis pagos                      |                                                    | Créditos usados: 201<br>Créditos restantes: 105<br>Fecha de vigencia: 14/12/2018                                   |                     |
|                 | Correo                         |                                                    | Necesita adquirir más créditos?                                                                                    |                     |
|                 | Carta manifiesto               |                                                    |                                                                                                    |                     |

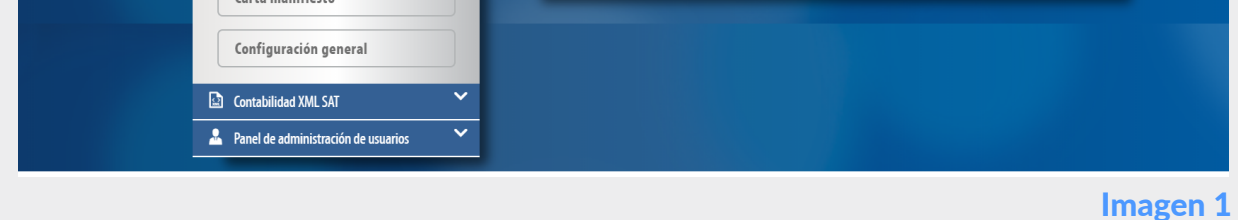

Instalación de Certificado de Sello Digital

Para realizar la instalación del Certificado de Sello Digital éste deberá estar guardado en alguna carpeta de su equipo.

De clic en "Subir archivo". Imagen 2

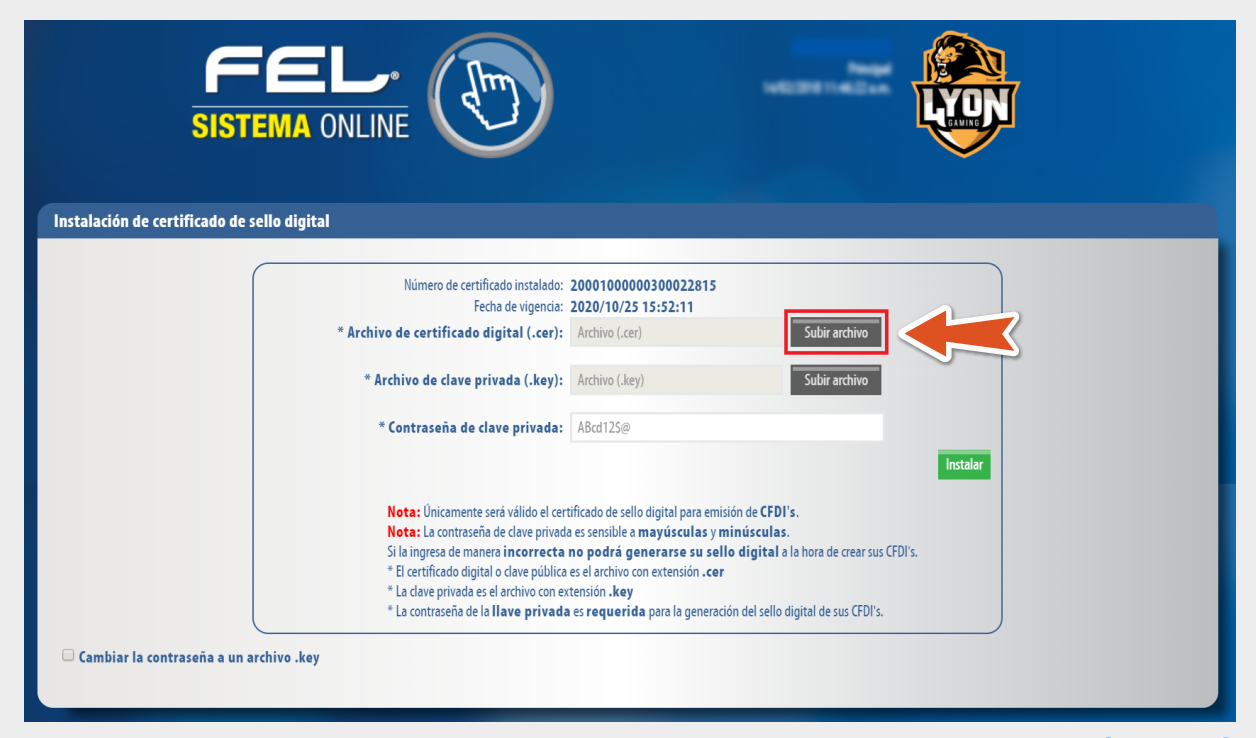

Imagen 2

Realice la búsqueda del CSD en su equipo, seleccione el archivo con extensión .cer, de clic en **"Abrir". Imagen 3** 

| Panel principal           | Registro de CFDI 3.3       | Generar CFDI 3.3     |                | <b>H</b> ás                                                       | Ayuda    | Cerrar sesión |
|---------------------------|----------------------------|----------------------|----------------|-------------------------------------------------------------------|----------|---------------|
| 0                         | Abrir                      |                      | ×              |                                                                   |          |               |
| 🗲 🌛 👻 🕇 🗼 > Este equip    | po → Documentos → CSD      | V C Buscar en CSD    | Q              |                                                                   | _        |               |
| Organizar 👻 Nueva carpeta |                            |                      | . 0            | 315                                                               |          |               |
| ^ No                      | mbre                       | Fecha de modificaci  | Tipo           |                                                                   |          |               |
| 📢 Grupo en el hogar       | aaa010101aaa_CSD_01Nvo.cer | 07/01/2013 01:20 p   | Certificado de | Subir archivo                                                     |          |               |
| 😽 Este equipo             | $\square$                  | 25/10/2016 07:04 p   | Certificado de | Subir archivo                                                     |          |               |
| bescargas                 |                            |                      |                |                                                                   |          |               |
| Documentos                |                            |                      |                |                                                                   |          |               |
| Listitiono Listitiono     |                            |                      |                |                                                                   | Instalar |               |
| Música                    |                            |                      |                |                                                                   |          |               |
| 👌 Vídeos                  |                            |                      |                | a emisión de CFDI's.                                              |          |               |
| Scer (C:)                 |                            |                      |                | as y minúsculas.<br>u collo digital a la bora de crear sus CEDI's |          |               |
| Procesos (\\LBLAI         |                            |                      |                | i .cer                                                            |          |               |
| 🔃 Red 🗸 🗸                 |                            |                      | >              | ann déa del celle distad de sus CEDIS                             |          |               |
| Nombre                    |                            | Security Certificate | ~              | neración del sello digital de sus CFDI s.                         |          |               |
|                           |                            | Ahuir -              | Cancelar       |                                                                   |          |               |
|                           |                            | Abili                |                |                                                                   |          |               |
|                           |                            |                      |                |                                                                   |          |               |
|                           |                            |                      |                |                                                                   |          |               |

## Imagen 3

Para subir el archivo extensión .key, de clic en subir archivo, realice la búsqueda en su equipo, seleccione el archivo con **extensión .key**, de clic en **"Abrir". Imagen 4** 

| Instalación de certificado de sello digital |                                                      |  |
|---------------------------------------------|------------------------------------------------------|--|
|                                             | Número de certificado instalado: 2000100000300022815 |  |

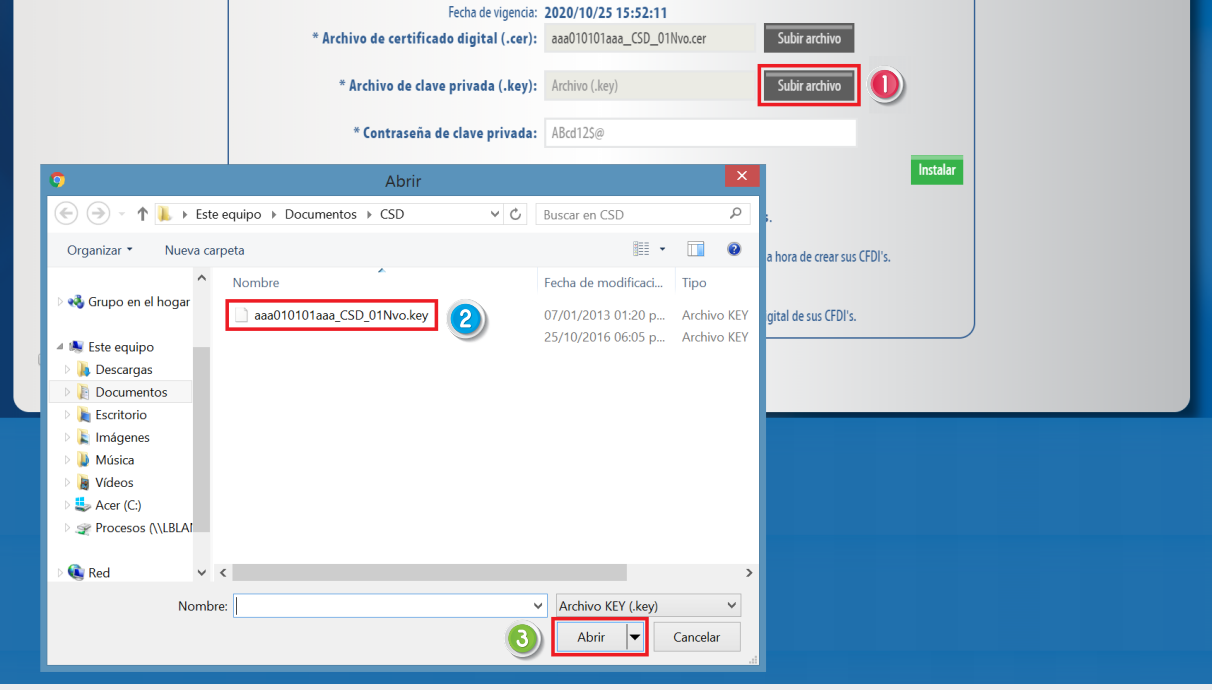

Imagen 4

En el campo **"Contraseña de clave privada"**, registre la contraseña que le proporcionó el SAT, recuerde que esta es sensible a mayúsculas y minúsculas. Al finalizar de clic en **"Instalar". Imagen 5** 

|                                | Número de certificado instalado: 20001000000300022815<br>Fecha de vigencia: 2020/10/25 15:52:11                                                                                                    |
|--------------------------------|----------------------------------------------------------------------------------------------------|
|                                | * Archivo de certificado digital (.cer): aaa010101aaa_CSD_01Nvo.cer Subir archivo                                                                                                    |
|                                | * Archivo de clave privada (.key): aaa010101aaa_CSD_01Nvo.key Subir archivo                                                                                                    |
|                                | * Contraseña de clave privada: ABcd125@                                                                                                    |
|                                | Nota: Únicamente será válido el certificado de sello digital para emisión de CFDI's.<br>Nota: La contraseña de clave privada es sensible a mayúsculas y minúsculas.<br>Si la ingresa de manera incorrecta no podrá generarse su sello digital a la hora de crear sus CFDI's.<br>* El certificado digital o clave pública es el archivo con extensión .cer<br>* La clave privada es el archivo con extensión .key<br>* La contraseña de la <b>llave privada es requerida</b> para la generación del sello digital de sus CFDI's. |
| 'embier le contracción e un es | rehine key                                                                                                    |

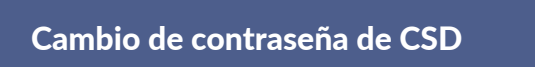

Si desea cambiar la contraseña de su clave privada, de clic **en "Cambiar la contraseña a un archivo .key**, suba de nuevo el archivo con extensión **.key Imagen 6** 

| Nota: Para evitar problemas al ca<br>esta contiene la letra ñ ο Ñ,<br>- La contraseña debe tener entre 8<br>- La contraseña es sensible a mayu | ancelar se le sugiere cambiar su contraseña de clave privada; si<br>, espacios o caracteres especiales.<br>8 y 50 caracteres.<br>rúsculas y minúsculas. |
|----------------------------------------------------------------------------------------------------|----------------------------------------------------------------------------------------------------|
| * Archivo de clave privada (.key)                                                                                                    | /): Archivo (.key) Subir archivo                                                                                                    |
| * Contraseña actual de clave privada                                                                                                    | la: ABcd125@                                                                                                    |
| * Contraseña nueva de clave privada                                                                                                    | a: ABcd125@                                                                                                    |
| * Repetir la nueva contraseña                                                                                                    | a: ABcd12S@                                                                                                    |
|                                                                                                    | Cambiar contraseña                                                                                                    |

Imagen 6

Capture los campos restantes, cuando registre la nueva clave considere las siguientes especificaciones:

• Para evitar problemas al cancelar se le sugiere cambiar su contraseña de clave privada; si esta contiene la letra  $\tilde{n}$  o  $\tilde{N}$ , espacios o caracteres especiales.

- La contraseña debe tener entre 8 y 50 caracteres.
- La contraseña es sensible a mayúsculas y minúsculas.

Al finalizar de clic en "Cambiar contraseña". Imagen 7

| * Archivo de clave privada (.key): aaa010101aaa_CSD_01Nvo.key Subir archivo |
|-----------------------------------------------------------------------------|
| A Contraction of the days and the AP 41300                                  |
| " contrasena actual de clave privada: Abcul25@                              |
| * Contraseña nueva de clave privada: ABcd125@                               |
| * Repetir la nueva contraseña: ABcd125@                                     |

Imagen 7

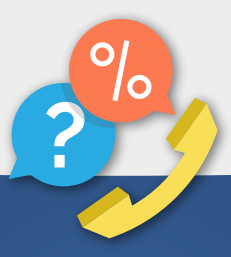

Cualquier duda puede comunicarse al © 01 800 08 73 391

Una vez más demostramos que con FEL jes más fácil!